## **Guide on Submission of Production Schedule**

## For new buyers

**The buyer has to first submit the RFP information** from the link "RFP Information" and then save the RFP Information, upload the document through "Upload Documents" link and then submit the "RFP information" from the "RFP Information" link. This is a onetime process which every buyer has to do once they are registered. For detail refer to the bidders Guide of the respective sub sector in which you want to participate.

Once the RFP information is submitted only after than the bidders shall be allowed to submit the Production Schedule.

Production Schedule has to be filled by the bidders who have coal block allocation. Bidders not having any coal block allocation need not fill this Production Schedule Entry form.

The production schedule entry shall be open for seven day prior to the start of the auction or as notified in the scheme document/timeline.

Step 1. Open our web site <u>https://www.mstcecommerce.com/auctionhome/coallinkage/</u> and Login with user id and password

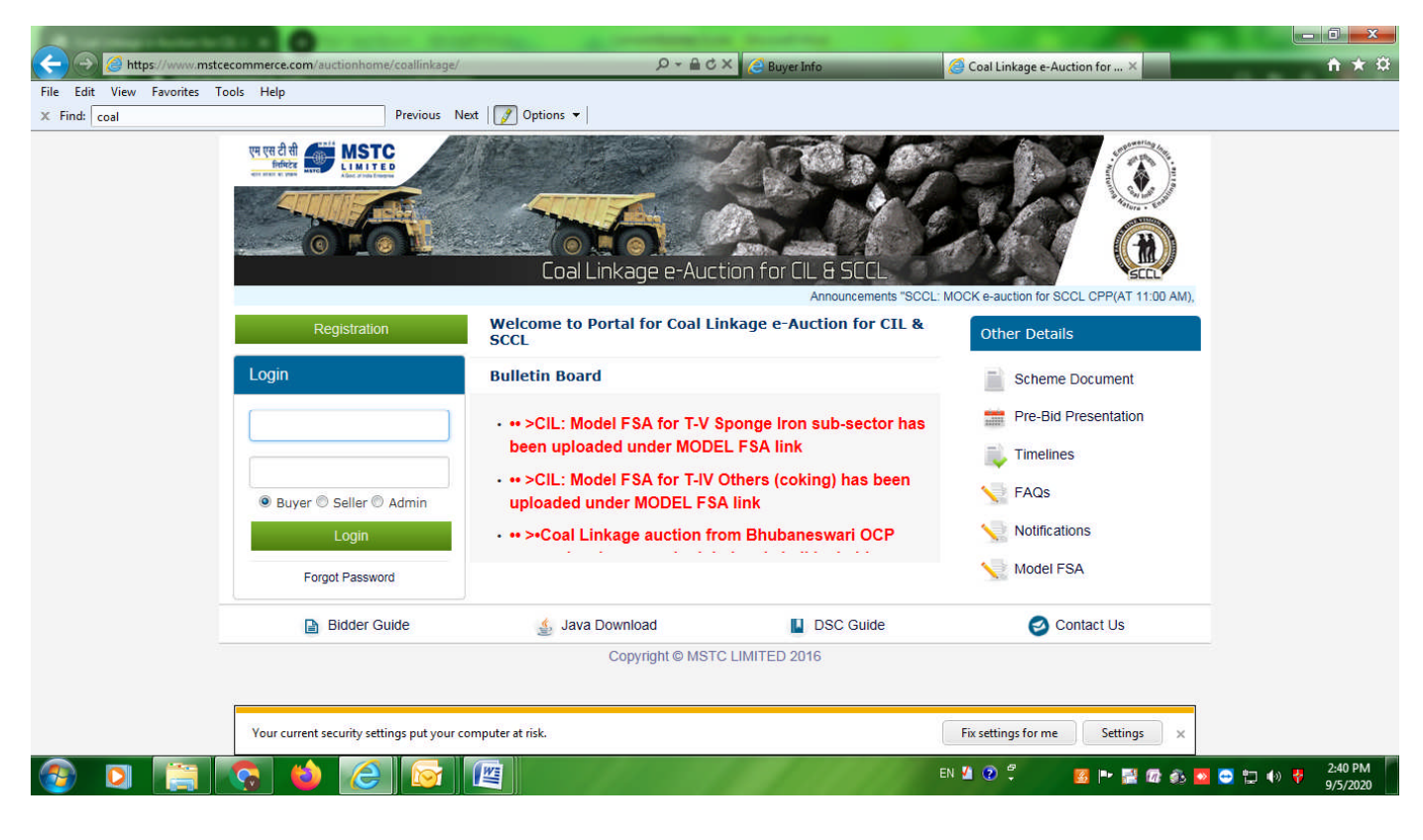

Step 2: Go to the link "Upload Self Certificate for Captive Coal Mine" and upload the production schedule mining certificate for the captive Coal mines for ten years. In case of coking coal the production schedule mining certificate should be uploaded for 15 years.

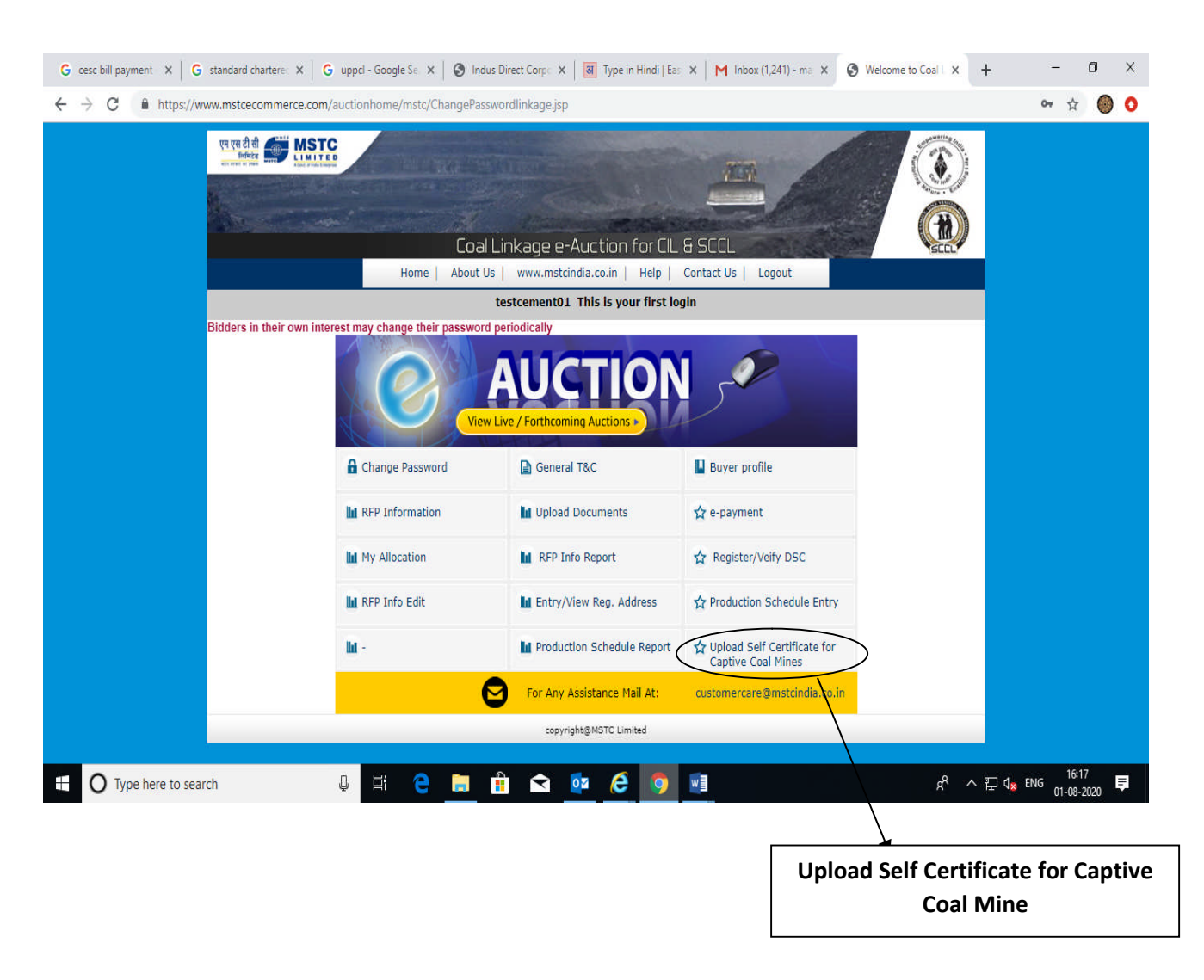

The document to be uploaded should be in pdf format.

In case the buyer has more than one Captive Coal mines the bidder can upload multiple document one for each mines.

|                              |                                                                | Carver Balling Look: Microall Red                 |                                       |
|------------------------------|----------------------------------------------------------------|---------------------------------------------------|---------------------------------------|
| - Martin Constraint          | on.com/auctionhome/docmngtsystem/coallinkage_captive_self_cert | t_upload.jsp                                      | 🥖 Admin Login 👘 📩 🕅                   |
| File Edit View Favorites Too | s Help                                                         |                                                   |                                       |
| X Find: tranch               | Previous Next 💋 Options 🔻                                      |                                                   |                                       |
|                              |                                                                | nkage e-Auction for CIL & SCCL                    |                                       |
|                              |                                                                |                                                   |                                       |
|                              | TESTCPP14 You                                                  | i last logged in at :: 2020-09-05 15:19:01.042692 |                                       |
|                              | Self Certificate Upload                                        |                                                   |                                       |
|                              | Tranche No:                                                    | 10                                                |                                       |
|                              | Mine No:                                                       | Mine-1                                            |                                       |
|                              | Upload Self-Certificate :                                      | Mine-2<br>Mine-3 Browse                           |                                       |
|                              |                                                                | Submit                                            |                                       |
|                              |                                                                | Copyright © MSTC LIMITED @ 2020                   |                                       |
|                              |                                                                |                                                   |                                       |
| 🚳 🖸 📋                        | r 🖕 🧭 💽 👘                                                      | en 🛽 🕐 🗳 🖪 🏴                                      | 🔡 🔤 🌆 🚯 🔯 😋 🏣 🌒 👬 5:30 PM<br>9/5/2020 |

Once the Production schedule certificate is uploaded a confirmation in provided in the system as displayed in the below screen.

| 🛞 Indus Direct Corporate 🗴 🕒 G bobibanking - Google 🗄 🗴 📕 🐻 BarodaConnect - A Hi-T 🗙 🛛 🗃 Type in Hindi   Easy Him X 🛛 🎦 Hindu Calendar   Hindu X 🔮 Coal Linkage Self Certifi X 🕇 🕂                                                                                                    | -            | ٥    | × |
|----------------------------------------------------------------------------------------------------|--------------|------|---|
| ← → X ▲ https://www.mstcecommerce.com/auctionhome/docmngtsystem/coallinkage_captive_self_cert_upload.jsp                                                                                                    | ☆            | 0    | 0 |
| In the part of the part of     | X            |      |   |
| Uploading (0%)                                                                                                    |              |      |   |
| The O Type here to search I the I the I th | s<br>03-08-2 | 2020 | - |

You may navigate to the home page and click on the "Production Schedule Entry" link to enter the production schedule.

| cesc bill payment 🗙 🛛 G star     | ndard chartere: $	imes \mid 	extsf{G}$                                                                                                    | uppel - Google Se 🗙 📔 🔕 Indus | Direct Corps 🗙 🛛 🗃 Type in Hindi   Eas | ×   M Inbox (1,241) - ma × 🔇                      | Welcome to Coal   X | + - 0                                    | х   |
|----------------------------------|----------------------------------------------------------------------------------------------------|-------------------------------|----------------------------------------|---------------------------------------------------|---------------------|------------------------------------------|-----|
| $\rightarrow$ C $$ https://www.r | mstcecommerce.com/a                                                                                                    | auctionhome/mstc/ChangePassv  | vordlinkage.jsp                        |                                                   |                     | or 🕁 🌘                                   | 0   |
| 2                                | रम रस दी सी किंग्रे <b>MSTC</b><br>मिर्फार के प्राप्त के प्रियम के प्राप्त के प्राप्त के प | Coal I                        | inkage e-Auction for CIL               | E SCCL                                            |                     |                                          |     |
|                                  |                                                                                                    | Home About Us                 | testcement01 This is your first loo    | Logout                                            |                     |                                          |     |
| Bid                              | Iders in their own inter                                                                                                    | est may change their password | neriodically                           | ,                                                 |                     |                                          |     |
|                                  |                                                                                                    | View                          | Live / Forthcoming Auctions *          |                                                   |                     |                                          |     |
|                                  |                                                                                                    | Change Password               | General T&C                            | Buyer profile                                     |                     |                                          |     |
|                                  |                                                                                                    | RFP Information               | 🖬 Upload Documents                     | 🗙 e-payment                                       |                     |                                          |     |
|                                  |                                                                                                    | My Allocation                 | III RFP Info Report                    | Register/Veify DSC                                |                     |                                          |     |
|                                  |                                                                                                    | RFP Info Edit                 | La Entry/View Reg. Address             | Production Schedule Entry                         | $\geq$              |                                          |     |
|                                  |                                                                                                    | lil -                         | Production Schedule Report             | Upload Self Certificate for<br>Captive Coal Mines | $\backslash$        |                                          |     |
|                                  |                                                                                                    | 6                             | For Any Assistance Mail At:            | customercare@mstcindia.co.in                      | $\backslash$        |                                          |     |
| -                                |                                                                                                    |                               | copyright@MSTC Limited                 |                                                   |                     |                                          |     |
| O Type here to search            |                                                                                                    | 0 H C 🗖                       | 🔒 🗙 🔤 🙆 🐧                              | w                                                 |                     | 16:17<br>및 d <sub>⊠</sub> ENG 01 00 2020 | ₽,  |
| •                                |                                                                                                    |                               |                                        |                                                   |                     | 01-08-2020                               |     |
|                                  |                                                                                                    |                               |                                        |                                                   |                     | 4                                        |     |
|                                  |                                                                                                    |                               |                                        |                                                   | Product             | ion Schodul                              | ~ E |

When you click of the **Production Schedule Entry** link a page open asking "Do you have Captive Coal Mine" with option Yes or No.

| S Indus Direct Corporate X G bobibanking - Google | 🛛 🗴 🛛 🐻 BarodaConnect - A Hi-T 🗴 🛛 🔃 Type in Hindi   Easy Hin 🗴 🛛 🎦 Hindu Calendar   Hindu 🗴 📀 Production Schedule Er 🗴 🕂 | - 0 ×                     |
|---------------------------------------------------|----------------------------------------------------------------------------------------------------|---------------------------|
| ← → C                                             | /auctionhome/mstc/coallinkage_captive_schedule_entry.jsp                                                                  | r 🎯 🖸                     |
|                                                   | Coal Linkage e-Auction for CIL & SCCL                                                                                     |                           |
|                                                   | testcement01 You last logged in at :: 2020-08-01 16:13:57.906276                                                          |                           |
| Enter the produ                                   | uction Schedule                                                                                                    |                           |
| Do you have Capti                                 | ive Coal Mine O Yes O No                                                                                                  |                           |
|                                                   |                                                                                                    |                           |
|                                                   | Copyright © MSTC LIMITED @ 2020                                                                                           |                           |
|                                                   |                                                                                                    |                           |
|                                                   |                                                                                                    |                           |
|                                                   |                                                                                                    |                           |
|                                                   |                                                                                                    |                           |
| Type here to search                               | : 태 은 📻 🔒 💁 💁 💁 🖆 🔗 위 👘                                                                                                   | :NG 15:00<br>03-08-2020 ₽ |

In case you don't have a captive Coal mine you may select "NO".

The following page shall open asking for a confirmation do you want to proceed? If you confirm that you don't have a captive coal mine.

| Coal Linkage e-Auction for CIL & SCCL                         |
|---------------------------------------------------------------|
| TESTCPP14 You last logged in at :: 2020-09-09 23:13:49.306764 |
|                                                               |
| dule Message from webpage                                     |
| Do you want to proceed?                                       |
| OK Cancel                                                     |
| đ                                                             |

Then your data shall be saved and a confirmation message shall be provided in your screen as shown below.

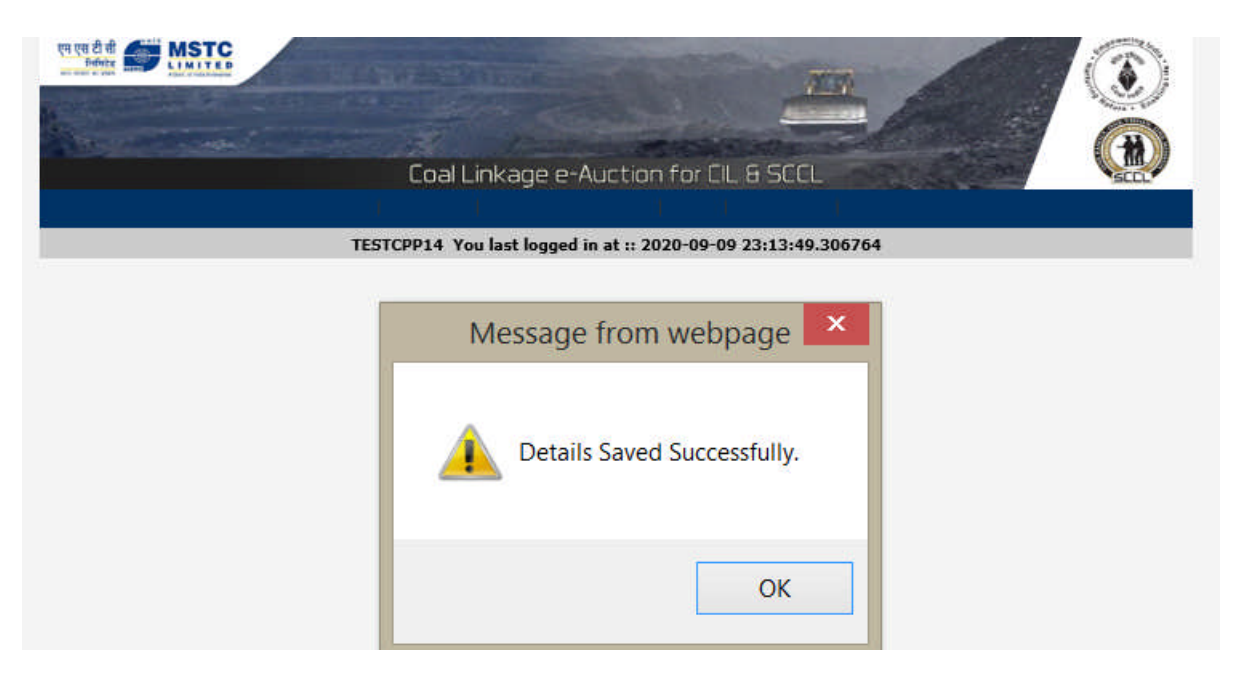

One the data is saved the buyer shall not be allowed to change it for the tranche. Thus bidder should be very carefully while filling the PS form as the details once entered cannot be changed.

| एन एत टी गी STC LIMITED |                                                                    |
|-------------------------|--------------------------------------------------------------------|
|                         |                                                                    |
|                         | Home   About Us   www.mstcindia.co.in   Help   Contact Us   Logout |
|                         | TESTCPP14 You last logged in at :: 2020-09-09 23:13:49.306764      |
| Enter the production    | a Schedule                                                         |
| 20 you nato capato coa  | You do not have captive coal mine.                                 |
|                         |                                                                    |
|                         | Copyright @ MSTC LIMITED @ 2020                                    |

If you have a captive coal mine than you may select "Yes".

If you select "Yes" our system shall ask next query "DO you have approved Mine Opening Permission"

| 🚱 Indus Direct Corporate 🗴 🔓 bobibanking - Google 🗄 x 🛛 💰 BarodaConnect - A Hi-E x 🗍 🔣 Type in Hindi J Easy Hin x 🛛 🎦 Hindu Calendar J Hindu x 🔇 Production Schedule Ei x + | - 0 ×                                                                   |
|----------------------------------------------------------------------------------------------------|-------------------------------------------------------------------------|
| ← → C  i https://www.mstcecommerce.com/auctionhome/mstc/coallinkage_captive_schedule_entry.jsp                                                                              | û 🎯 û                                                                   |
| Coal Linkage e-Auction for ClL & SCCL                                                                                                    |                                                                         |
| testcement01 You last logged in at :: 2020-08-01 16:13:57.906276                                                                                                    |                                                                         |
| Enter the production Schedule                                                                                                    |                                                                         |
| Do you have Captive Coal Mine 💿 Yes 💿 No                                                                                                    |                                                                         |
| Do you have approved Mine Opening Ses No<br>Permission                                                                                                    |                                                                         |
| Copyright © MSTC LIMITED @ 2020                                                                                                    |                                                                         |
|                                                                                                    |                                                                         |
|                                                                                                    |                                                                         |
|                                                                                                    |                                                                         |
|                                                                                                    |                                                                         |
|                                                                                                    |                                                                         |
| 🛨 🔿 Type here to search 🛛 🖽 😋 📻 😭 ፍ 🐼 🚱 🚱 🐶 💷 📌 🗠 🛱                                                                                                    | ຊ <sub>≅</sub> ENG <u>15:01</u><br>ຊ <sub>≅</sub> ENG <u>03-08-2020</u> |

In case you select "Yes" than the following page shall open. Where the Tranche No and mine no shall auto populate and a form will appear where the buyer will have to choose the grade of coal and also the buyer will have to enter the Production schedule of the next ten years (Coking coal buyers will have to enter the production schedule for 15 years instead of 10 years).

Such Production Schedule shall be Financial Year wise. Bidders are required to submit the production schedule FY wise based on pro-rata adjustment as under:

In the event Mine Opening Permission is granted during a financial year, first financial year should correspond to the period between the date of grant of Mine Opening Permission and the corresponding financial year end i.e. If Mine Opening Permission is granted on September 1, 2020, the corresponding period for first financial year shall be 7 months i.e. from September 1, 2020 to March31, 2021.

In the event of already producing mine, first financial year shall be the current financial year in which this auction is being held.

| S Indus Direct C 🗙 🛛 G bobiba                     | anking - 🗙 📔 🐻 BarodaConne: 🗙 📔 🗃 Type          | in Hindi   🗙   📔    | Hindu Calenda 🗙    | Production Sci ×    | Scheme Docu 🗙   | S Microsoft Wor X            | +          |                          |                  | 5   | × |
|---------------------------------------------------|-------------------------------------------------|---------------------|--------------------|---------------------|-----------------|------------------------------|------------|--------------------------|------------------|-----|---|
| $\leftrightarrow$ $\rightarrow$ C $$ https://www. | mstcecommerce.com/auctionhome/mstc/coa          | allinkage_captive_s | schedule_entry.jsp |                     |                 |                              |            |                          | ☆                | 0   | 0 |
|                                                   | Home   /                                        | About Us   www      | .mstcindia.co.in   | Help   Contact Us   | Logout          |                              |            |                          |                  |     | * |
|                                                   | testcem                                         | ent01 You last      | logged in at :: 20 | 20-08-03 15:00:09.7 | 59677           |                              |            |                          |                  |     |   |
| E                                                 | nter the production Schedule                    |                     |                    |                     |                 |                              |            |                          |                  |     |   |
|                                                   | Do you have Captive Coal Mine                   | 🖲 Yes 🔘             | No                 |                     |                 |                              |            |                          |                  |     |   |
|                                                   | Do you have approved Mine Opening<br>Permission | 🖲 Yes 🍥             | No                 |                     |                 |                              |            |                          |                  |     |   |
|                                                   | Tranche No:                                     |                     | 2                  |                     |                 |                              |            |                          |                  |     |   |
|                                                   | Mine No:                                        |                     | 2                  |                     |                 |                              |            |                          |                  |     |   |
|                                                   | Grade of Coal generated from the Coal M         | ine                 | G10                | ×                   |                 |                              |            |                          |                  |     |   |
|                                                   | Select financial year:                          |                     | 2020-21            | ×                   |                 |                              |            |                          |                  |     |   |
|                                                   |                                                 |                     |                    |                     |                 |                              |            |                          |                  |     |   |
|                                                   | Financial year                                  |                     | Grade              | 9                   | Schedul<br>Quar | ed Production<br>htity in MT |            |                          |                  |     |   |
|                                                   | 2020-21                                         |                     | G10                |                     | 110             |                              |            |                          |                  |     |   |
|                                                   | 2021-22                                         |                     | G10                |                     | 160             |                              |            |                          |                  |     | ÷ |
| Type here to search                               | Q 🛱 🤤                                           | 🥫 💼 í               | 🖻 🙋 🤗              | <b>9</b>            |                 | Ŕ                            | <u>^ የ</u> | ⊒ d <mark>⊗</mark> ENG ( | 15:33<br>3-08-20 | 120 |   |

| S Indus Direct Corporate X | G bobibanking - Google 🗙 📔 🐻 BarodaConnect - | A Hi-T 🗙 📔 🐻 Type in Hindi   Easy Hin 🗴 📔 P Hindu Calend | dar   Hindu 🗙 🔇 Production Schedule Er 🗙 🕂 | - 0 ×            |
|----------------------------|----------------------------------------------|----------------------------------------------------------|--------------------------------------------|------------------|
| ← → C â https://ww         | w.mstcecommerce.com/auctionhome/mstc/coalli  | nkage_captive_schedule_entry.jsp                         |                                            | ☆ 🎯 O            |
|                            | 2020-21                                      | G1                                                       |                                            |                  |
|                            | 2021-22                                      | G1                                                       |                                            |                  |
|                            | 2022-23                                      | G1                                                       |                                            |                  |
|                            | 2023-24                                      | G1                                                       |                                            |                  |
|                            | 2024-25                                      | G1                                                       |                                            |                  |
|                            | 2025-26                                      | G1                                                       |                                            |                  |
|                            | 2026-27                                      | G1                                                       |                                            |                  |
|                            | 2027-28                                      | G1                                                       |                                            |                  |
|                            | 2028-29                                      | G1                                                       |                                            |                  |
|                            | 2029-30                                      | G1                                                       |                                            |                  |
|                            | The Available Energy from Coal Mines :       | 0                                                        |                                            |                  |
|                            | Braviour                                     |                                                          |                                            |                  |
|                            | Preview                                      |                                                          |                                            | 15:04            |
| O Type here to search      | ch 🛛 📮 🧮 🧲 🚺                                 | = 📋 🔄 📴 😂 🧕                                              | 와립 ~ 탄 4                                   | 8 ENG 03-08-2020 |

Electronic System shall consider the minimum production of any year as per the production schedule submitted by the bidder and reduce it from the computation of the normative coal requirement i.e. instead of PRC.

| Financial year                         | Grade    | Scheduled Production<br>Quantity in MT |  |
|----------------------------------------|----------|----------------------------------------|--|
| 2020-21                                | G1       | 100                                    |  |
| 2021-22                                | G1       | 150                                    |  |
| 2022-23                                | G1       | 200                                    |  |
| 2023-24                                | G1       | 250                                    |  |
| 2024-25                                | G1       | 300                                    |  |
| 2025-26                                | G1       | 350                                    |  |
| 2026-27                                | G1       | 400                                    |  |
| 2027-28                                | G1       | 450                                    |  |
| 2028-29                                | G1       | 500                                    |  |
| 2029-30                                | G1       | 550                                    |  |
| The Available Energy from Coal Mines : | 71500000 |                                        |  |

*In the above scenario, electronic platform shall consider minimum production as 100 MT for computation of the normative coal requirement. Since 100 is the minimum production entered by the buyers.* 

| 😵 Indus Direct Corporate 🗙 📔 G bobibanking - Google 🛛 🗙                 | 🛛 🐻 BarodaConnect - A                 | Hi-T 🗙 📔 🐻 Type in Hind | di   Easy Hin 🗴 📔 Hindu Calendar   Hindu 🗙 | S Production Schedule Er × + | - 0                    | ×   |
|-------------------------------------------------------------------------|---------------------------------------|-------------------------|--------------------------------------------|------------------------------|------------------------|-----|
| $\leftrightarrow$ $\rightarrow$ C $\$ https://www.mstcecommerce.com/auc | tionhome/mstc/coallink                | age_captive_schedule_e  | ntry.jsp                                   |                              | 습                      | 0   |
| 2021                                                                    |                                       | Preview Y               | our Details<br>×                           |                              |                        | *   |
| 2022                                                                    | Grade of Coal gener<br>Financial year | rated from the Coal Mi  | ne G1<br>2020-21                           |                              |                        |     |
| 2023                                                                    | Financial year                        | Grade                   | Scheduled Production Quantity in MT        |                              |                        |     |
| 2024                                                                    | 2020-21                               | G1                      | 100                                        |                              |                        |     |
|                                                                         | 2021-22                               | G1                      | 150                                        |                              |                        |     |
| 2025                                                                    | 2022-23                               | G1                      | 200                                        |                              |                        |     |
| 2026                                                                    | 2023-24                               | G1                      | 250                                        |                              |                        |     |
| 2027                                                                    | 2024-25                               | G1                      | 300                                        |                              |                        |     |
|                                                                         | 2025-26                               | G1                      | 350                                        |                              |                        |     |
| 2028                                                                    | 2026-27                               | G1                      | 400                                        |                              |                        |     |
| 2029                                                                    | 2027-28                               | G1                      | 450                                        |                              |                        |     |
|                                                                         | 2028-29                               | G1                      | 500                                        |                              |                        |     |
| The Available Energy                                                    | 2029-30                               | G1                      | 550                                        |                              |                        |     |
|                                                                         | The Available Energ                   | y from Coal Mines :     | 715000000                                  |                              |                        |     |
|                                                                         |                                       |                         | Submit Close                               |                              |                        |     |
| E O Type here to search                                                 | Hi 🤤 🥫                                | 🔒 🖻 📴                   | i 🩋 🧿 🔢                                    | א <sup>פ</sup> ~ די לא β     | NG 15:05<br>03-08-2020 | , 📮 |

After viewing preview, if all data found correct, bidder has to click submit. The production schedule for first mine will be submitted successfully.

The Same process will be repeated for other mines in case a buyer has more than one mine allocated to them. Production schedule for maximum 3 mine can be entered.

| S Indus Direct C 🗙 🛛 G bobi                                | ibanking - 🗴   🐻 BarodaConne: 🗴   📓 Type in Hindi   🗴   👔 Hindu Calencia X 🤇 Production Sci X 🔕 Scheme Docur X   🕲 Microsoft Wor X   🕂                  | - o × |
|------------------------------------------------------------|----------------------------------------------------------------------------------------------------|-------|
| $\leftrightarrow$ $\rightarrow$ $\times$ $ la https://www$ | w.mstcecommerce.com/auctionhome/mstc/coallinkage_captive_schedule_entry.jsp                                                                             | ☆ 🎯 Ο |
|                                                            | www.mstcecommerce.com says<br>The bidder has already submitted the production schedule. In case the<br>bidder intends to add another mine then proceed. |       |
|                                                            | testrement01 You last longed in at :: 2020-08-03 15:00:09 759677                                                                                        |       |
|                                                            |                                                                                                    |       |
|                                                            |                                                                                                    |       |
|                                                            |                                                                                                    |       |

| Waiting for proxy tunnel |   |       |     |     |                                                 |
|--------------------------|---|-------|-----|-----|-------------------------------------------------|
| 🗄 🔿 Type here to search  | Ħ | 😂 📄 💼 | 😭 🔯 | 6 🧿 | x <sup>R</sup> 수 토 4 <mark>x</mark> ENG 15:34 루 |

| Financial year                     | Grade     | Scheduled Production<br>Quantity in MT |
|------------------------------------|-----------|----------------------------------------|
| 2020-21                            | G10       | 110                                    |
| 2021-22                            | G10       | 160                                    |
| 2022-23                            | G10       | 210                                    |
| 2023-24                            | G10       | 260                                    |
| 2024-25                            | G10       | 310                                    |
| 2025-26                            | G10       | 360                                    |
| 2026-27                            | G10       | 410                                    |
| 2027-28                            | G10       | 460                                    |
| 2028-29                            | G10       | 510                                    |
| 2029-30                            | G10       | 560                                    |
| Available Energy from Coal Mines : | 489500000 |                                        |

Click preview button to view the preview of all the data filled.

| ← → C ■ https://www.mstcecommerce.com/auc | tionhome/mstc/coallink               | age_captive_schedule_ | entry.jsp                           |                               | ជ        | 0   | 0 |
|-------------------------------------------|--------------------------------------|-----------------------|-------------------------------------|-------------------------------|----------|-----|---|
| 2021                                      |                                      | Preview               |                                     |                               |          |     |   |
| 2022                                      | Grade of Coal gene<br>Financial year | rated from the Coal M | ine G10<br>2020-21                  |                               |          |     |   |
| 2023                                      | Financial year                       | Grade                 | Scheduled Production Quantity in MT |                               |          |     |   |
| 2024                                      | 2020-21                              | G10                   | 110                                 |                               |          |     |   |
|                                           | 2021-22                              | G10                   | 160                                 |                               |          |     |   |
| 2025                                      | 2022-23                              | G10                   | 210                                 |                               |          |     |   |
| 2026                                      | 2023-24                              | G10                   | 260                                 |                               |          |     |   |
| 2027                                      | 2024-25                              | G10                   | 310                                 |                               |          |     |   |
|                                           | 2025-26                              | G10                   | 360                                 |                               |          |     |   |
| 2028-                                     | 2026-27                              | G10                   | 410                                 |                               |          |     |   |
| 2029                                      | 2027-28                              | G10                   | 460                                 |                               |          |     |   |
|                                           | 2028-29                              | G10                   | 510                                 |                               |          |     |   |
| The Available Energy                      | 2029-30                              | G10                   | 560                                 |                               |          |     |   |
|                                           | The Available Energ                  | y from Coal Mines :   | 489500000                           |                               |          |     |   |
|                                           |                                      |                       | Submit Close                        |                               |          |     | - |
| ⊕ Type here to search     □               | Hi 🧲 🔚                               | i 🔒 文 🧕               | • 🤅 🧿 🖬                             | x <sup>A</sup> ^ 팊 4 <u>8</u> | NG 15:34 | 120 |   |

After entering production scheduled for all mine, the cumulative energy of all mine will be reduced from the computation of the normative coal requirement i.e. instead of PRC.

In case a buyer want to see what production scheduled they have enter against a mine they can do so from the link "Production Schedule report"

|                                             | Bidders in their own interest may               | change their password periodically                |
|---------------------------------------------|-------------------------------------------------|---------------------------------------------------|
| View Live                                   | VUCTION<br>re / Forthcoming Auctions            | 500                                               |
| G Change Password                           | 📄 General T&C                                   | Buyer profile                                     |
| III RFP Information                         | 🔟 Upload Documents                              | 🗙 e-payment                                       |
| My Allocation                               | RFP Info Report                                 | Aregister/Veify DSC                               |
| 🔝 RFP Info Edit                             | 🔟 Entry/View Reg. Address                       | A Production Schedule Entry                       |
| 🔝 EMD Refund Request                        | Production Schedule Report                      | Upload Self Certificate for<br>Captive Coal Mines |
|                                             | For Any Assistance Mail At:                     | customercare@mstcindia.co.in                      |
|                                             | ht@MSTC Limited                                 |                                                   |
| XGen_Plus User : vikash@ 🛪 🕤 Buyer Info     | × S Production Schedule Entry × Settin          | gs × +                                            |
| ← → C ( a mstcecommerce.com/auctionhome/mst | c/coallinkage_captive_schedule_entry_report.jsp | 🖈 🌲 🔕 E                                           |
| Production Schedule Entry Report            |                                                 |                                                   |

| Iranche Details: | Tranche No : 2 | From 03-08-2020 To 04-08-2020 |                                     |
|------------------|----------------|-------------------------------|-------------------------------------|
| Mine No          | Financial year | Grade                         | Scheduled Production Quantity in MT |
| 1                | 2020-21        | G1                            | 100                                 |
|                  | 2021-22        | G1                            | 150                                 |
|                  | 2022-23        | G1                            | 200                                 |
|                  | 2023-24        | G1                            | 250                                 |
|                  | 2024-25        | G1                            | 300                                 |
|                  | 2025-26        | G1                            | 350                                 |
|                  | 2026-27        | G1                            | 400                                 |
|                  | 2027-28        | G1                            | 450                                 |
|                  | 2028-29        | G1                            | 500                                 |
|                  | 2029-30        | G1                            | 550                                 |
| 2                | 2020-21        | G10                           | 110                                 |

| XGen_Plus User : vik | ash@r 🗙 🗍 🥱 Buyer Info         | × S Production Schedule Entry × \$            | 🗴 Settings 🛛 🗙 🕂 🗕 — | <b>—</b> ×          |   |
|----------------------|--------------------------------|-----------------------------------------------|----------------------|---------------------|---|
| ← → C (≜ m           | nstcecommerce.com/auctionhome, | /mstc/coallinkage_captive_schedule_entry_repo | ort.jsp 🖈 📩          | • <mark>\$</mark> ! |   |
| 2                    | 2020-21                        | G10                                           | 110                  |                     | * |
|                      | 2021-22                        | G10                                           | 160                  |                     |   |
|                      | 2022-23                        | G10                                           | 210                  |                     |   |
|                      | 2023-24                        | G10                                           | 260                  |                     |   |
|                      | 2024-25                        | G10                                           | 310                  |                     |   |
|                      | 2025-26                        | G10                                           | 360                  |                     |   |
|                      | 2026-27                        | G10                                           | 410                  |                     |   |
|                      | 2027-28                        | G10                                           | 460                  |                     |   |
|                      | 2028-29                        | G10                                           | 510                  |                     |   |
|                      | 2029-30                        | G10                                           | 560                  |                     |   |
| 3                    | 2020-21                        | G14                                           | 80                   |                     |   |
|                      | 2021-22                        | G14                                           | 130                  |                     |   |
|                      | 2022-23                        | G14                                           | 180                  |                     |   |
|                      | 2023-24                        | G14                                           | 230                  |                     |   |
|                      | 2024-25                        | G14                                           | 280                  |                     | * |

|   | 2020 21 | 010 | TIU |
|---|---------|-----|-----|
|   | 2027-28 | G10 | 460 |
|   | 2028-29 | G10 | 510 |
|   | 2029-30 | G10 | 560 |
| 3 | 2020-21 | G14 | 80  |
|   | 2021-22 | G14 | 130 |
|   | 2022-23 | G14 | 180 |
|   | 2023-24 | G14 | 230 |
|   | 2024-25 | G14 | 280 |
|   | 2025-26 | G14 | 330 |
|   | 2026-27 | G14 | 380 |
|   | 2027-28 | G14 | 430 |
|   | 2028-29 | G14 | 480 |
|   | 2029-30 | G14 | 530 |

In case a buyer have a captive coal mine, however the buyer does not have an approved mining permission than in such case also the form for Production schedule shall open however the production schedule shall be auto populated as "0" ZERO for all the years.

| Enter the production Schedule                   |         |         |   |                                     |      |
|-------------------------------------------------|---------|---------|---|-------------------------------------|------|
| Do you have Captive Coal Mine                   | ⊛ Yes ⊖ | No      |   |                                     |      |
| Do you have approved Mine Opening<br>Permission | 🔾 Yes 💽 | No      |   |                                     |      |
| Tranche No:                                     |         | 11      |   |                                     |      |
| Mine No:                                        |         | 1       |   |                                     |      |
|                                                 |         |         |   |                                     |      |
| Grade of Coal generated from the Coal Mine      |         | G1      | ~ |                                     |      |
| Select financial year:                          |         | 2020-21 | ~ |                                     |      |
|                                                 |         |         |   |                                     |      |
| Financial year                                  |         | Grade   |   | Scheduled Product<br>Quantity in MT | tion |
| 2020-21                                         |         | G1      |   | 0                                   |      |
| 2021-22                                         |         | G1      |   | 0                                   |      |
| 2022-23                                         |         | G1      |   | 0                                   |      |
| 2023-24                                         |         | G1      |   | 0                                   |      |

| Grade of Coal generated from the Coal Mine | G1      |                                        |
|--------------------------------------------|---------|----------------------------------------|
| Select financial year:                     | 2020-21 |                                        |
| Financial year                             | Grade   | Scheduled Production<br>Quantity in MT |
| 2020-21                                    | G1      | 0                                      |
| 2021-22                                    | G1      | 0                                      |
| 2022-23                                    | G1      | 0                                      |
| 2023-24                                    | G1      | 0                                      |
| 2024-25                                    | G1      | 0                                      |
| 2025-26                                    | G1      | 0                                      |
| 2026-27                                    | G1      | 0                                      |
| 2027-28                                    | G1      | 0                                      |
| 2028-29                                    | G1      | 0                                      |
| 2029-30                                    | G1      | 0                                      |